## Consignes :

1) **Préparer l'espace de travail** du module Dessin avec le menu **Affichage** (si vous ne voyez pas encore les éléments cités ci-dessous) :

Volet Pages, Barre latérale

Barres d'outils : Dessin, Ligne et remplissage, Standard, Barre de couleur, Barre d'état, Règles,

Grille / Afficher la grille et Aligner sur la grille, Repères / Afficher les repères et Repères au premier plan Zoom : réglez-le sur 75%

## 2) Ajuster les paramètres dans le menu Outils / Options :

OpenOffice ou LibreOffice Draw (souvent noté OØ / LO) / Général / Paramètres / Unité de mesure : cm, Échelle : 1:1 Eventuellement :

OO / LO : Données d'identité

OO / LO Draw / Affichage et Grille : cocher toutes les options (Règles visibles, Repères lors du déplacement, Tous les points de contrôles de l'éditeur Bézier, Contour de chaque objet)

Grille : Résolution : 0,5 x 0,5 cm (Outils/Options), cocher Synchroniser les axes, Finesse 1 et 1 point

Capturer : Aux lignes de captures, Zone de capture : 5 pixels

## 3) Ajuster les pages :

Format/Page A4, Portrait, marges 1,5 cm partout).

4) **Ajouter une nouvelle page** : clic droit sur la vignette à gauche / Nouvelle page

5) Enregistrer sous Prise-en-main 1.odg

## Exercices :

**Ex 1.** Ajouter 2 **lignes de captures** (repères) : une horizontale à 11,5 cm (par exemple pour placer des formes) et une verticale à 3 cm (par exemple pour servir de marge gauche).

**Ex 2.** Dessiner un rectangle de 1,5 x 4,25 cm à l'intersection de ces 2 repères, sous le repère horizontal et vérifier ensuite avec un clic droit sur la forme / Position et taille / Onglet Position et taille :

**Ex 3.** Ajouter une ligne de capture verticale sur la face droite du rectangle : quelle valeur de X utiliser ?

**Ex 4.** Paramétrer la page : marge 1,5 cm partout ; Arrièreplan : couleur gris clair (seulement pour Diapo 2) ; renommer la page 2 en Page 2

**Ex 5.** Dans une nouvelle page, ajouter une nouvelle couche que vous nommerez Page de garde ; y insérer 2x une Règle de la galerie ; ajouter un filigrane (texte vertical police Arial 80, cocher contour) ; verrouillez la couche et enregistrer.

Ex 6. Afficher le navigateur : quel raccourci-clavier utiliser ?

Ex 7. Cacher la barre latérale : quel bouton utiliser ?

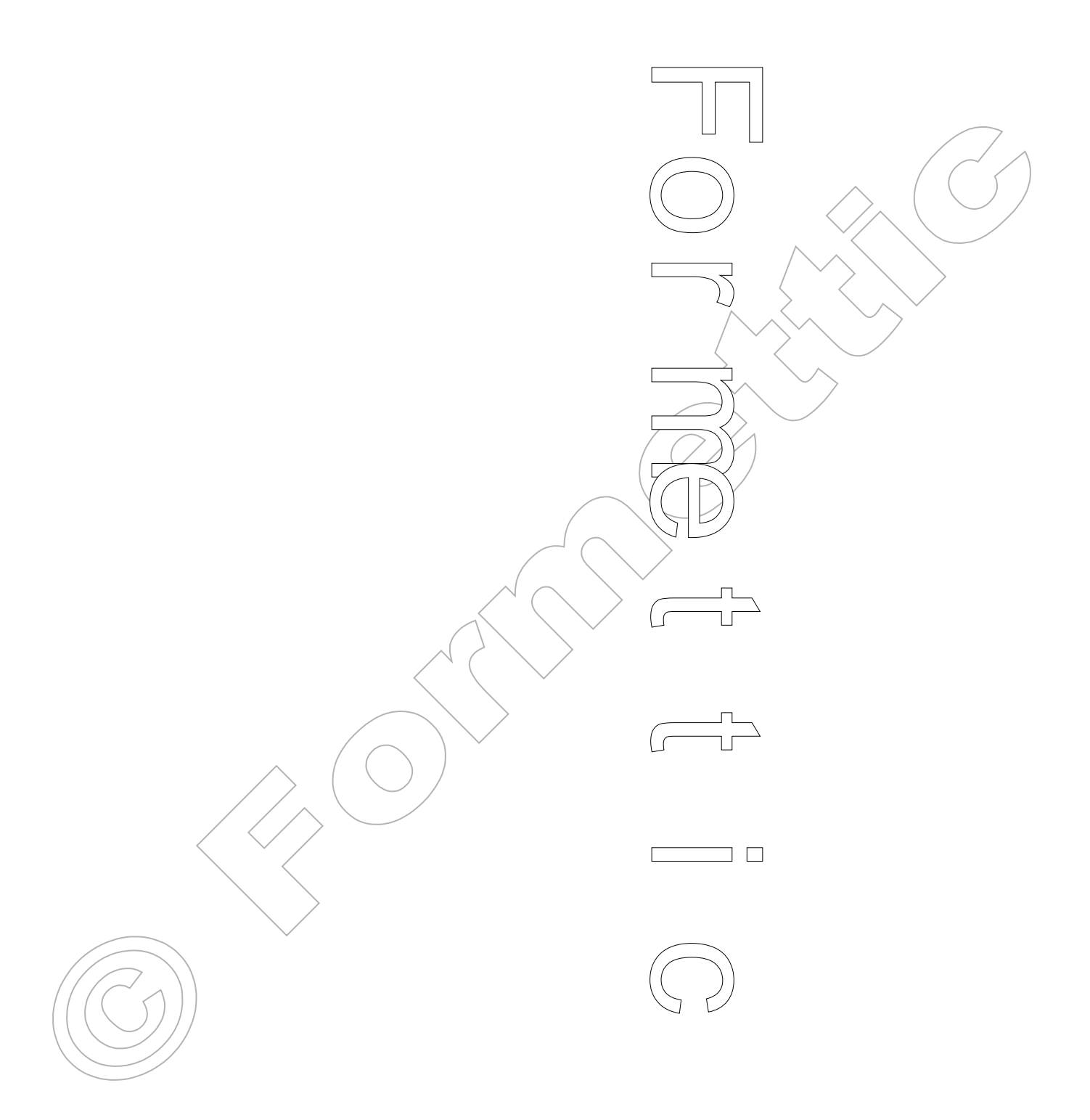

OpenOffice 4.1